## **CRV** Dashboard

#### Introduction This job aid discusses the functionality of the CRV Dashboard. This dashboard provides visualizations that offer a configurable view into insurance valuation activity for Commercial and Recreational Vehicles (CRV). This dashboard allows the user to:

- Compare valuations across Loss State and CRV Type. •
- Measure performance changes period-to-period. •
- View cycle times and amounts. •

#### Access Scorecard Dashboards

| Step | Desc                                                                                                    | cription                                                                                                    |  |  |  |  |  |  |
|------|----------------------------------------------------------------------------------------------------|----------------------------------------------------------------------------------------------------|--|--|--|--|--|--|
| 1    | Enter your <b>User ID</b> and <b>Password</b> to login to the CCC <sup>®</sup> Portal.                                                                         |                                                                                                    |  |  |  |  |  |  |
| 2    | Click the <b>Tableau Reporting</b><br><b>&amp; Analytics</b> link in the<br>Analytics section of the CCC<br>Portal home page. A new<br>Analytics window opens. | VTELLIGENT<br>OLUTIONS     CCC Portal     Welcome,       rch for Claim Folders     Analytics       nce ID:     Tableau Reporting & Analytics |  |  |  |  |  |  |
| 3    | Click <b>Explore</b> on the left side panel.                                                                                                    | <                                                                                                    |  |  |  |  |  |  |
| 4    | Select <b>All Workbooks</b> from the dropdown.                                                                                                    | Home New ▼ Select All                                                                                                    |  |  |  |  |  |  |
| 5    | Select the <b>CRV Dashboard</b> .                                                                                                    | Collections     Explore     Explore     CRV Dashboard     CRV Dashboard     CRV Dashboard     CRV Dashboard                                  |  |  |  |  |  |  |

Continued on next page

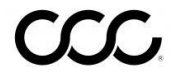

## CRV Dashboard, Continued

### Dashboard

#### Filters

CRV Dashboard Demo Company

- Displays the **Current/Prior Period** selected from the Date filter.
- The **Data Last Refreshed** indicates the last date and time the data was refreshed in the dashboard.
- Select the **Book** icon to view the glossary.
- Select the **Question Mark** icon to enable a help overlay for dashboard tips.

**Note:** When available click **Apply** to set the changes to the selection made.

### **Date Filters**

| Stage | Description                                                                                                    |  |  |  |  |  |  |  |
|-------|----------------------------------------------------------------------------------------------------|--|--|--|--|--|--|--|
| 1     | Anchor Date: Select an Anchor Date.                                                                                  |  |  |  |  |  |  |  |
| 2     | Date Range Selection: Select either Rolling                                                                          |  |  |  |  |  |  |  |
|       | or <b>Fixed Date Range</b> .                                                                                         |  |  |  |  |  |  |  |
| 3     | <b>Rolling Date Range:</b> Select a rolling date range of:                                                           |  |  |  |  |  |  |  |
|       | <ul> <li>3 Months</li> <li>6 Months</li> <li>9 Months</li> <li>1 Year</li> <li>18 Months</li> <li>2 Years</li> </ul> |  |  |  |  |  |  |  |
| 4     | Start/ End Date: Select or Enter a Start and End Date.                                                               |  |  |  |  |  |  |  |

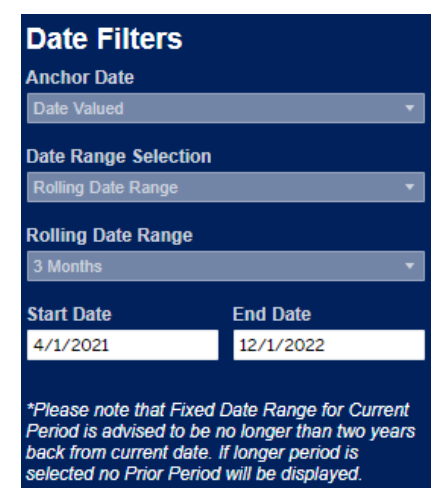

Date **v** 

Data 🔻

Data Last Refreshed: 3/30/2023 1:05:05 PM

?

### Data Filters

| Stage | Description                              |
|-------|------------------------------------------|
| 1     | Vehicle Make: Select the Vehicle Make(s) |
|       | to include.                              |
| 2     | Loss Type: Select the Loss Type(s) to    |
|       | include.                                 |

| Vehicle Make<br>(All) T<br>Loss Type | Data Filters |   |
|--------------------------------------|--------------|---|
| (All)   Loss Type                    | Vehicle Make |   |
| Loss Type                            | (All)        | • |
|                                      | Loss Type    |   |
| (All) 🔻                              | (All)        | • |

Continued on next page

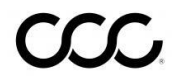

# CRV Dashboard, Continued

### **Dashboard Navigation**

| Stage | Description                                                                                                    | n                                                                                                    |
|-------|----------------------------------------------------------------------------------------------------|----------------------------------------------------------------------------------------------------|
| 1     | Hover over dashboard elements to view additional details.                                                                                   | 0.1%<br>2.2%<br>Period: Current Period<br>CRV Type: Conversion Van<br>Valuation Volume: 797<br>0.1%<br>Valuation Percentage: 2.2% |
| 2     | Click a dashboard item(s) to filter the<br>dashboard by that selection.<br><b>Hint:</b> Press and hold Control to select<br>multiple items. | T KS AR TN VA NC DC<br>OK LA MS AL SC<br>X<br>UN FL                                                                               |

Continued on next page

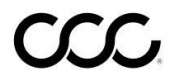

# CRV Dashboard, Continued

### **CRV** Dashboard

|                           | CRV D<br>Demo      | ashboard<br>Company  | l                                 |                           |             |              |                   |               |          |                       | _                     |         | Date 🔻                   | Dat                                      | ta 🔻 🖾 ?                        |
|---------------------------|--------------------|----------------------|-----------------------------------|---------------------------|-------------|--------------|-------------------|---------------|----------|-----------------------|-----------------------|---------|--------------------------|------------------------------------------|---------------------------------|
| Current Period: 1/21/23 - | 4/21/23 Pric       | or Period: 1/21/22 - | 4/21/22                           |                           |             |              |                   | 2             |          |                       |                       |         |                          | Data Last R                              | Refreshed: 3/30/2023 1:05:05 PM |
| Company Volun             | ne                 |                      | • Current • Prior                 | Company                   | Volum       | ie by St     | ate               | 2             |          |                       |                       |         |                          | Vehic                                    | le Age                          |
| Null                      | 0.1%               |                      |                                   | Current Val Vo            | lume        | Current      | Val %             | 1             | Prior    | Val Volum             | е                     | Prior \ | al %                     |                                          | •                               |
| Conversion Van            | 2.2%               | 1                    |                                   | 34,165                    |             | 100.         | 0%                |               | 41,      | 756                   |                       | 100     | .0%                      | 10                                       | •                               |
| Heavy Equipment           | 3.2%               |                      |                                   | AK                        |             |              |                   |               |          |                       |                       |         | ME                       |                                          | •                               |
| Large Marine              | 0.1%               |                      |                                   |                           |             |              |                   |               |          |                       |                       | VT      | NH                       |                                          | •                               |
| Manufactured Housing      | 0.0%               |                      |                                   |                           | WA          | MT NE        | D MN              | WI            |          | МІ                    | N                     | Y MA    | RI                       | 5                                        |                                 |
| Medium Marine             | 1.2%               |                      |                                   |                           | ID          | WY           | SD                | IA IL         |          | N OH                  | PA                    | NJ      | СТ                       |                                          | 3                               |
| Motor Home                | 2.7%               |                      |                                   |                           | OR          | NV CO        | NE NE             | мо            | кү       | wv                    | MD D                  | E       |                          | 0                                        | <b>L</b>                        |
| Motorcycle                |                    |                      | 28.4%                             |                           | CA          | AZ           | UT                | KS AR         | Ţ        | 'N VA                 | NC                    | DC      |                          | Current                                  |                                 |
| Small Craft Marine        | 4.4%               |                      |                                   |                           |             | Nh           | и ок              | LA            | MS       | AL                    | sc                    |         |                          | <ul> <li>Avera</li> <li>Media</li> </ul> | age: 10.2 yrs<br>an: 7.0 yrs    |
| Specialty Vehicle         |                    | 16.2%                |                                   |                           |             |              | тх                |               |          | GA                    |                       |         |                          | Prior                                    |                                 |
| Trailer                   |                    | 12.8%                |                                   | н                         |             |              |                   | UN            |          | Ĩ                     | FL                    |         |                          | <ul> <li>Avera</li> <li>Media</li> </ul> | age: 11.6 yrs<br>an: 9.0 yrs    |
| Travel Trailer            |                    | 11.4%                |                                   |                           |             |              |                   |               | 1        |                       | -                     |         |                          |                                          |                                 |
| Truck                     |                    | 17.4%                |                                   | Entered<br>to Valued Days | ;           | Valu<br>to L | ied<br>ast Post V | al Days       |          | First Po<br>to Last I | st Val<br>Post Val Da | ys      | Adjusted<br>Value Amount |                                          | Final Valuation<br>Amount       |
|                           |                    | 17.3%                |                                   |                           | 0.7         |              | 6.4               | 12.2          |          | 0.7                   |                       | 2.7     | \$2                      | 28,292<br>5,431                          | \$29,032<br>\$26,066            |
|                           |                    |                      |                                   |                           |             |              |                   |               | $\vdash$ |                       | 1                     |         |                          |                                          |                                 |
| Copyright © 2023 CCC Inte | elligent Solutions | All Rights Reserved, | , Confidential - use and distribu | tion is subject to the    | restriction | s of the app | licable CC        | C license agr |          | 4                     |                       |         |                          |                                          |                                 |
|                           |                    |                      |                                   |                           |             |              |                   |               |          | 7                     |                       |         |                          |                                          |                                 |

| Stage | Description                                                                                                    |
|-------|----------------------------------------------------------------------------------------------------|
| 1     | The <b>Company Volume</b> section lists the type of CRV along with the Current and Prior period valuation percentage, hover to view additional detail such as the valuation volume.                                                                                                    |
| 2     | <ul> <li>The Company Volume by State section displays the valuation volume for each state on a Hex Map. View the volume by:</li> <li>Current Valuation Volume</li> <li>Current Valuation Percentage</li> <li>Prior Valuation Volume</li> <li>Prior Valuation Percentage</li> </ul>                  |
|       | Click the state or states in the hex map to view the above metrics by your selection.                                                                                                    |
| 3     | The Vehicle Age section shows the <b>Average</b> and <b>Median</b> vehicle age in years for the current and prior periods.                                                                                                    |
| 4     | <ul> <li>This section displays the average of the following metrics for the current and prior period:</li> <li>Entered to Valued Days</li> <li>Valued to Last Post Val Days</li> <li>First Post Val to Last Post Val Days</li> <li>Adjusted Value Amount</li> <li>Final Valuation Amount</li> </ul> |

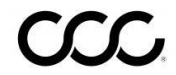